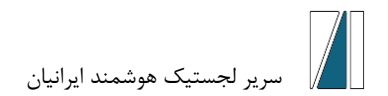

## راهنمای ثبت نام در فراخوانهای سایت سریر لجستیک هوشمند ایرانیان

به منظور ثبت نام در فراخوان های سایت سریر لجستیک ایرانیان در آغاز وارد سایت سریر لجستیک به آدرس <u>https://sarirlogistic.com/</u> شوید. سپس منوی فراخوان و مناقصات را انتخاب کنید:

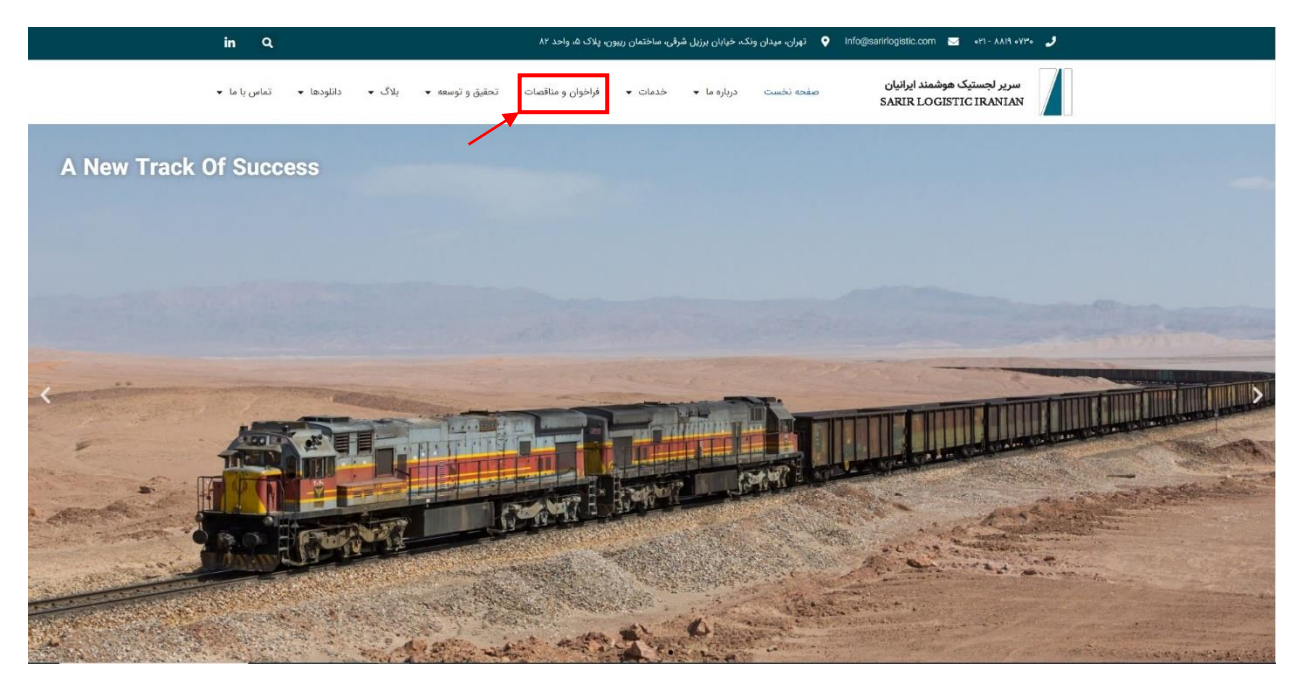

پس از ورود به صفحهی فراخوانها و مناقصات بر روی آگهی فراخوان مورد نظر کلیک کنید.

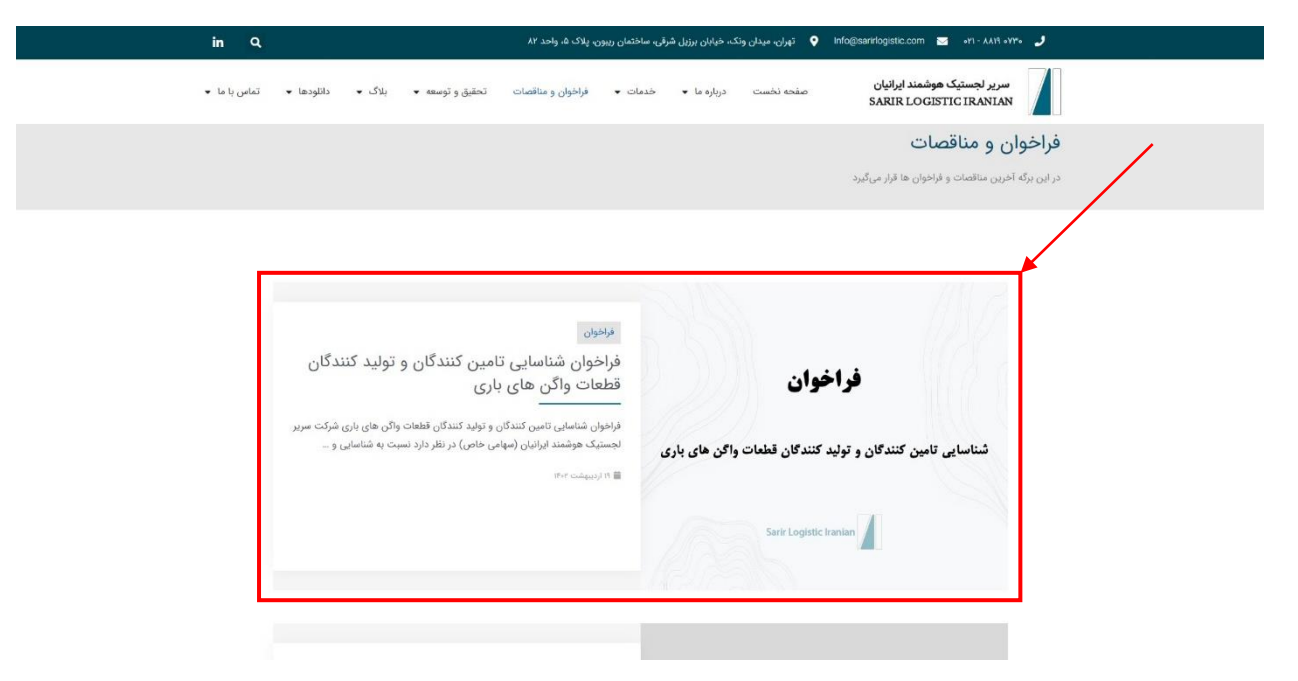

پس از ورود به صفحهی فراخوان، در صورت داشتن حساب کاربری وارد حساب کاربری خود شوید و فرایند ثبت نام را تکمیل نمایید و در صورت نداشتن حساب کاربری، در سایت ثبت نام نمایید.

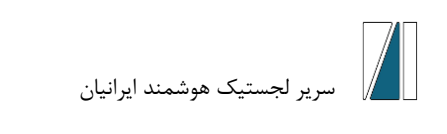

| in Q                    | الۍ ۲۰۰۰ - ۲۱ ه 📷 Info@sarifogistic.com کې تېران، ميدان ونکه ځپايان برزيل شرقۍ ساختمان ريبون، پلاک ۵۰ واحد ۸۲                                                                                                    |
|-------------------------|----------------------------------------------------------------------------------------------------|
| نلودها ◄ تناس با ما ◄   | سریر لچستیک هوشمند ایرانیان<br>SARIR LOGISTIC IRANIAN                                                                                                    |
|                         |                                                                                                    |
|                         | فراخوان شناسایی تامین کنندگان و تولید کنندگان قطعات واگن های باری                                                                                                    |
| واڈی باری<br>و برای کسب | شرکت سریر لچستیک هوشند؛ ایرانیان (میاضی فاص) در نظر دارد نسبت به شناسایی و ارزبایی تامیریکندگان و تولیدگندگان معتبر داخلی واجد صلاحیت به منظور تامین قطط<br>اقدام نماید. لذا از کلیهی شرکتحای دارای توانایی، تخصص و تجربهی کاری مرتبط دعوت به عمل میآورد تا روز شبه ۲۰۲٬۰۲۰ نسبت به ارسال استاد مربوطه به شرح زیر اقدام<br>اطلاعات پیشتر با شماره تقلی ۲۰۱۸٬۱۰۰ نمایی حاصل فرمایند. |
|                         | مستندات مورد نیاز                                                                                                    |
| وليدكنندگان<br>راهد شد. | در نظر داشته باشید که ارسال مدارک فوق هیچگونه حقوقی را برای شرکت های ارسال کننده مدارک ایجاد نخواهد کرد و دریافت مستندات صرفا به منظور شناسایی تامین کنندگان/<br>داخلی توانمند و دارای صلاحیت میباشد. همچنین تنهدی برای شرکت سربر اجستیک هوشمند ایرانیان در برگزاری مناقصه یا خرید از شرکت های ارسال کننده مدارک ایجاد نظ                                                           |
|                         | برای شرکت در فراخوان ابتدا باید <mark>. اینجا</mark> آرد حساب کاربری خود شوید را زبت نام کنید.                                                                                                    |

در صورت داشتن حساب کاربری، username و password خود را وارد کنید و در صورت نداشتن حساب کاربری بر روی گزینهی ثبت نام کلیک کنید:

| in Q         |            |        |                 | ن، پلاک ۵، واحد ۸۲ | ىرقى، مناختمان رييو            | نک، خیابان برزیل ش | lr 🝳 تهران، میدان وا  | fo@sarirlogistic.com 🜌 •۲۱ - ۸۸۱۹ •۷۳• 🥜              |
|--------------|------------|--------|-----------------|--------------------|--------------------------------|--------------------|-----------------------|-------------------------------------------------------|
| تماس با ما 👻 | دانلودها 🕶 | بلاگ 🕶 | تحقيق و توسعه 🔻 | فراخوان و مناقصات  | خدمات 🔹                        | درباره ما 👻        | صفحه نخست             | سریر لجستیک هوشمند ایرانیان<br>SARIR LOGISTIC IRANIAN |
|              |            |        |                 |                    |                                |                    |                       |                                                       |
|              |            |        |                 |                    |                                |                    |                       |                                                       |
|              |            |        |                 |                    |                                |                    | کاربری یا آدرس ایمیل  | الم                                                   |
|              |            |        |                 |                    |                                |                    | مکاربری یا آدرس ایمیل | 3                                                     |
|              |            |        |                 |                    |                                |                    | عبور                  | رمز                                                   |
|              |            |        | 0               |                    |                                |                    | ېز عبور               |                                                       |
|              |            |        |                 |                    |                                |                    |                       |                                                       |
|              |            |        |                 |                    |                                |                    | مرا به خاطر بسیار     |                                                       |
|              |            |        |                 |                    | ورود                           |                    |                       |                                                       |
|              |            |        |                 | ده اید؟            | خود را فرامو <mark>ش</mark> کر | نيتنام رمز عبور ،  |                       | -                                                     |

پس از ورود به صفحهی نامنویسی، نام کاربری و ایمیل خود را وارد کنید. سپس، ایمیل تایید حاوی لینک انتخاب کلمه عبور برای شما ارسال خواهد شد.

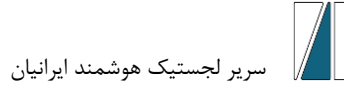

|                   | نابتویسی برای این سایت                                                                      |
|-------------------|---------------------------------------------------------------------------------------------|
| دد.<br>کارویسی    | نام کاربری<br>ایمیل<br>تاید نفزویسی به شما ایمیل خواهد                                      |
| رائيلي<br>التيسير | ورود ایر عبورتان را کم کرداید؟<br>– رفت به سریر اجستیک هوکمند !<br>۲ <mark>۵</mark> [قاریس] |

پس از انتخاب کلمهی عبور مجددا وارد سایت شده و وارد بخش فراخوانها و مناقصات شوید، فراخوان مورد نظر خود را انتخاب کرده و فرم فراخوان را پر نموده و گزینهی ارسال را بزنید.

| مرید بوستیک موشمند ایرانیان<br>محمد نما من محمد من محمد محمد |
|----------------------------------------------------------------------------------------------------|
| فراخوان شناسایی تامین کنندگان و تولید کنندگان قطعات واگن های باری<br>شرکت سربر لجستیک هوشند ایرلیان (سهامی خاص) بر نظر دارد نسبت به شناسایی و ارزیابی تامینکنندگان و تولیدگنندگان معتبر داخلی واجد صلاحیت به منظور تامین قطعات واگن یابی<br>اقدام نماید. لذا تر کنبی شرکت های دارای نوانیی تخصص و تعریبای کاری مزیط دعوت به عمل میآورد و ارز نش ۲۰۳۰/۲۰۰۳ ت<br>اطلاعات بیشتر با شماره نظره ایران (سهامی حلول میزان ایران شایه ۲۰۱۸/۱۰۰۳ تمانی حاصل فرمایند.<br>مستندات مورد نیاز<br>در نظر داشته باشید که ارسال مدارک فوق هیچگونه حقولی را برای شرکت های ارسال کننده مدارک ایجاد نمواهد کرد و دریافت مستندات سراه به منظور شامیایی تامین کنندگان انولیدکنندگان<br>داخلی توانمند و دارای صلاحیت می باشد. همچنین تعیدی برای شرکت های ارسال کننده مدارک ایجاد نمواهد یا خرید از شرکت های ارسال کننده مدارک ایجاد نخواهد کرد<br>داخلی توانمند و دارای صلاحیت می باشد. همچنین تعیدی برای شرکت های ارسال کننده مدارک ایجاد نمواهد یا خرید از شرکت های ارسال کننده مدارک ایجاد نخواهد کرد و دریافت مستندات مراه به منظور شامیایی تامین کنندگان انولیدکنندگان<br>داخلی توانمند و دارای صلاحیت می باشد. همچنین تعیدی برای شرکت های ارسال کننده مدارک ایجاد نمواهد کرد و دریافت مستندات مراه به منظور شامیایی تامین کنندگان انولیدکنندگان                                                                                                    |
| شرکت سریر ایستیک هوشمند ایرانیان (سیامی خاص) در نظر دارد نسبت به شناسایی و ایزیابی تامین کنندگان و تولیدکنندگان معتبر داخلی واجد صلاحیت به منظور تئمین قطعات واگن بازی<br>اقدام نماید. نذا از کلیمی شرکتهای دارای توانایی، تخصص و تجریبه کلری مرتبط دعوت به عمل میآورد تا روز شبه ۲۰۳۰/۲۰۰۰ نسبت به ارسال استاد میتوطه به شرح زیر اقدام و برای کسب<br>اطلاعات بیشتر که ارسال محکول نیراز<br>میستندات مورد نیراز<br>در نظر داشته باشید که ارسال مدارک فوق هیچگونه حقوقی را برای شرکت های ارسال کننده مدارک ایجاد نخواهد کرد و دریافت مستندات سردا به منظور شامل کننده کار کرد<br>داخلی توانمند و دارای صلاحیت میباشد. همچنین تعیدی برای شرکت های ارسال کننده مدارک ایجاد نخواهد کرد و دریافت مستندات سردا به منظور شامایی تامین کنندگان اولیدکنندگان<br>داخلی توانمند و دارای صلاحیت میباشد. همچنین تعیدی برای شرکت سربر ایستیک هوشمند ایرانیان در برگزاری مناقصه یا خرید از شرکت های ارسال کننده مدارک ایجاد نخواهد شد.<br>داخلی توانمند و دارای صلاحیت میباشد. همچنین تعیدی برای شرکت سربر ایستیک هوشمند ایرانیان در برگزاری مناقصه یا خرید از شرکت های ارسال کننده مدارک ایران می از میلی خاص                                                                                                    |
| مستندات مورد نیاز<br>در نظر ناشته باشید که ارسال مدارک فوق هیچگونه حقوقی را برای شرکت های ارسال کننده مدارک ایجاد نخواهد کرد و دریافت مستندات صرفا به منظور شناسایی تامین کنندگان/تولیدگنندگان<br>داخلی توانمند و دارای صلاحیت مییانفد. همچنین تعیدی برای شرکت سربر لجستیک هوشمند ایرانیان در برگزاری ساقصه یا خرید از شرکت های ارسال کننده مدارک ایجاد نخواهد شد.<br>اطلاعات اولیه                                                                                                    |
| در نظر داشته باشید که ارسال مدارک قوق هیچگونه حقوقی را برای شرکت های ارسال کننده مدارک ایجاد نمواهد کرد و دریافت مستندات صوفاً به منظور شناسایی تامین کنندگان انولیدکنندگان<br>داخلی توانمند و دارای صلاحیت میباشد. همچنین تعهدی برای شرکت سریر لجستیک هوشمند ایرانیان در برگزاری مناقصه یا خرید از شرکت های ارسال کننده مدارک آیجاد نخواهد شد.<br>اطلاعات اولیه                                                                                                    |
|                                                                                                    |
|                                                                                                    |
| نام شرکت کد اقتصادی<br>ا                                                                                                    |